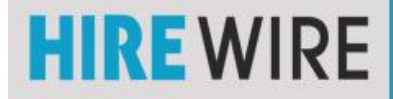

## Uploading your photo

To remove "YOU TUBE ELEMENT" Click the red "X" on "VIDEO ONLY"

Select an Element to add Choose "Image"

Move "NEW IMAGE" element up to just under "Name" element

To upload your photo Choose "file" on "NEW **IMAGE**" element

You may make your photo A clickable link to a website of your choice By adding the URL to the "Link to" field. However, it is not necessary.

Remember to scroll to the bottom of your **HireWire Professional Presentation** to "SAVE & CLOSE."

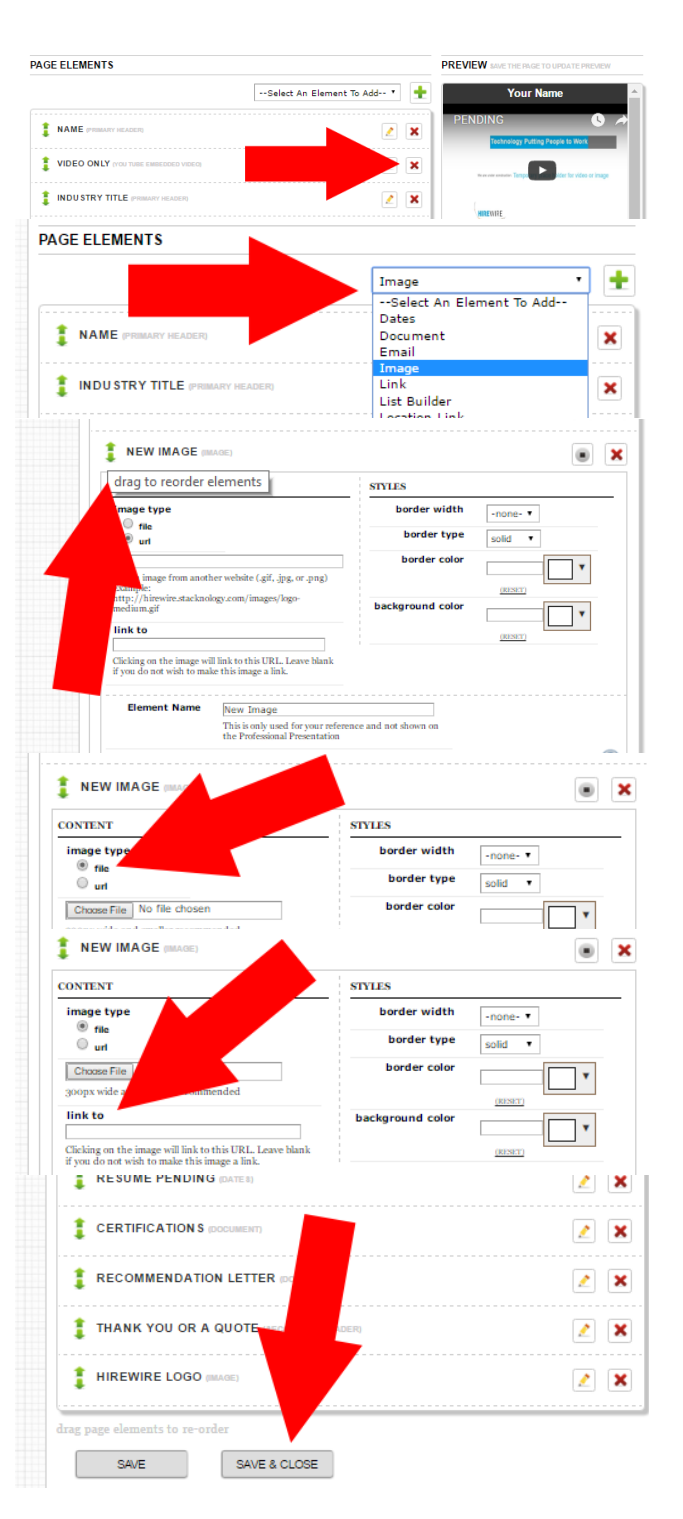

## You will be able to add a video at a later date.

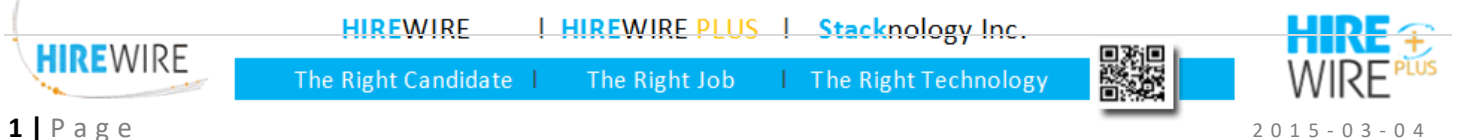